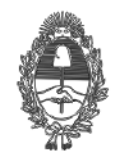

### PROVINCIA DE BUENOS AIRES PROCURACIÓN GENERAL DE LA SUPREMA CORTE DE JUSTICIA

PG.SG-572-20-4

# Anexo III Manual para videollamadas de más de 30 personas

En caso que desee realizar reuniones con más de 30 asistentes, deberá solicitar la organización del evento al Centro de Capacitación a través de SIMP Gestión, dentro del proyecto "Reserva VC".

#### Los pasos a seguir son los siguientes:

- 1. Ingresar a jira.mpba.gov.ar desde su navegador
- 2. Credenciales: usuario y contraseña de dominio.

| Bienvenio                                                    | lo a SIMP Gestión                                                                                                    |
|--------------------------------------------------------------|----------------------------------------------------------------------------------------------------|
| <u>U</u> s                                                   | uario                                                                                                    |
| <u>C</u> ontra                                               | seña ······                                                                                                    |
|                                                              | Guardar mis datos en este ordenador                                                                                                   |
|                                                              | No es miembro? Para solicitar una cuenta, póngase en<br>contacto con sus Administradores de JIRA.                                     |
|                                                              | Entrar ¿No puede acceder a su cuenta?                                                                                                 |
|                                                              |                                                                                                    |
|                                                              |                                                                                                    |
| Presionar el bot                                             | ón "Crear".                                                                                                    |
|                                                              | adros de mandos - Proyectos - Incidencias - Agile Crear                                                                               |
| FILTROS «                                                    | Mis Incidencias Abiertas Guardar como                                                                                                 |
| Buscar filtros                                               | Proyecto: Todo • Tipo: Todo • Estado: Todo • Usuario Actual • Contiene texto Más • Q Avanzada                                         |
| Mis Incidencias Abier                                        | Resolución: Sin resolver 👻 💿                                                                                                    |
| Reportadas por Mí                                            | 1-50 de 291 'G                                                                                                    |
| Vistas Recientemente                                         | Clave Responsable Resumen                                                                                                    |
| Todas las Incidencias<br>Crear una incide<br>Videoconferenci | Clave Responsable Resumen<br>encia dentro del Proyecto "Reserva VC" - Tipo de incidencia: "Solicitud o<br>a":<br>Provecto* Reserva VC |
| Tipo de Inc                                                  | cidencia <sup>*</sup> I Solicitud de Video Conferencia - ⑦                                                                            |

| 5. Datos a comp                                            | eletar:<br>nen: título representativo de la solicitud.<br>a realizar la reunión.<br>ón<br>nas que la van a integrar del Ministerio Publico<br>preUsuario@mpba.gov.ar)<br>nas externas a la Organización que van a participar de la reunió<br>os al MPBA) | n ( <u>M</u> ail |
|------------------------------------------------------------|----------------------------------------------------------------------------------------------------|------------------|
| o <b>Moder</b>                                             | adores (uno o más usuario del Ministerio Público)                                                                                                    |                  |
| Proyecto                                                   | Reserva VC                                                                                                    |                  |
| Tipo de Incidencia                                         | I Solicitud de Video Conferencia                                                                                                    |                  |
| Resumen*                                                   |                                                                                                    |                  |
| Fecha y hora a<br>realizar la VC                           |                                                                                                    |                  |
| Duración                                                   |                                                                                                    |                  |
|                                                            | En minutos.                                                                                                    |                  |
| Integrantes del<br>Ministerio Público                      |                                                                                                    | 28               |
|                                                            |                                                                                                    |                  |
| Emails de<br>Personas Externas<br>al Ministerio<br>Público |                                                                                                    |                  |
|                                                            | Lista de emails.                                                                                                    |                  |
| Moderadores                                                |                                                                                                    | 223              |
|                                                            | Comience a escribir para obtener una lista de posibles coincidencias.                                                                                                    |                  |
| 6. Presionar el bo                                         | Create Cancelar<br>tón crear.                                                                                                    |                  |

7. Una vez creada, el sistema le brindará un número de incidencia para que el usuario pueda realizar un seguimiento.

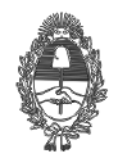

## PROVINCIA DE BUENOS AIRES PROCURACIÓN GENERAL DE LA SUPREMA CORTE DE JUSTICIA

## PG.SG-572-20-4

| oard<br>a modificació<br>ndo el usuari<br>rva. | on que se ha                  | aga sobre esta incide<br>con solo ingresar el                    | ncia, númer | el solic | itante se<br>ner busca | rá notifica<br>ar, podrá | ado vía e-r<br>visualizar |
|------------------------------------------------|-------------------------------|------------------------------------------------------------------|-------------|----------|------------------------|--------------------------|---------------------------|
|                                                | Cuadros de mandos * P         | royectos + Incidencias + Crear                                   |             |          |                        | RVC-7                    | ۹ Ø- 4                    |
| Desarrollo Dashboard<br>Soporte 30 dias        | Desarrollo Da                 | ashboard                                                         |             |          |                        |                          | 🌣 Herra                   |
| Soporte entre 200 y<br>300                     | Mis Asignaciones<br>T Clave   | Resumen                                                          | Pr+         | Flujo de | Actividad              |                          |                           |
| Soporte entre 300 y                            | <ul> <li>○ DSM-174</li> </ul> | Dbjetivo 2015 Aprender HTML5 y CSS                               | 0           | Activio  | lad                    |                          | E                         |
| Soporte entre 500 y                            | DSM-178                       | Hacer diseño y logo del Sistema Informático de<br>Administración | <b>⊘</b> ∘∙ | 26 junio | Lorena Cerda actual    | izó el campo Descripció  | n de SEP-2979 - prueba    |
| 800                                            | @ DSM-143                     | 2da de las dos gigantografias: acordar y diseñar dos de          | Ť           |          |                        |                          |                           |
|                                                |                               |                                                                  |             |          |                        |                          |                           |
|                                                |                               |                                                                  |             |          |                        |                          |                           |
|                                                |                               |                                                                  |             |          |                        |                          |                           |
|                                                |                               |                                                                  |             |          |                        |                          |                           |
|                                                |                               |                                                                  |             |          |                        |                          |                           |